# Installer, configurer et gérer le sous-domaine "healthcheck"

#### Notes :

- Ce domaine hébergera l'outil *Healthcheck* permettant de surveiller les exécutions des Cron des serveurs et éviter de recevoir des emails inutiles. L'outil préviendra de la non exécution d'un Cron.
- Il est embarqué dans un container Docker et fait partie de la stack healthcheck.
- Le serveur *bkp-srv* devrait utiliser un container *nginx-proxy* comme serveur web pour tous les outils hébergés dessus.

#### **Ressources** :

• Helthcheck - Github

### Installer la stack Docker Compose "healthcheck"

- Se connecter au serveur bkp-srv sur l'utilisateur admin
- Assurez vous que le serveur *bkp-srv* possède un container *nginx-proxy* utilisé comme serveur Nginx global de ce serveur. Pour cela, vérifier la présence du dossier ~/proxy/. S'il n'existe pas, mettre en place cette "stack" en vous basant sur l'installation du SINP PACA.
- Mettre à jour à l'aide de Git ou Rsync le dossier ~/docker/healthcheck/
- Se placer dans le dossier le dossier ~/docker/healthcheck/ avec : cd ~/docker/healthcheck/
- Créer un fichier .env à l'aide du fichier .env.sample.
  - Créer des mots de passes (le stocker dans Keepass) et mettre à jour les paramètres (<domaine-sinp>)
- Créer une nouvelle entrée dans la zone DNS via l'interface d'OVH :

healthcheck IN CNAME bkp-srv

• Assurez vous d'avoir une entrée du type :

bkp-srv IN A <ipv4-de-bkp-srv>

• Lancer le container :

```
docker compose up
```

- $\circ\,$  Vérifier que vous accédez à l'interface de connexion :
  - https://healthcheck.<domaine-sinp>
- $\circ$  Si tout semble fonctionnel, l'arrêter et le relancer en tant que service : CTRL+C puis

docker compose up -d

• Créer un super utilisateur avec la commande : docker compose run healthcheck-web /opt/healthchecks/manage.py createsuperuser

- Utiliser l'email de l'admin système
- Stocker le mot de passe dans Keepass
- Intégrer Telegram à l'outil avec la commande : docker compose run healthcheck-web /opt/healthchecks/manage.py settelegramwebhook

## Créer un nouveau "check"

- Se connecter sur le site : https://healthcheck.<domaine-sinp>
  - Utiliser le login et le mot de passe du super utilisateur créé précédemment
- Dans l'onglet "CHECKS",
  - cliquer sur l'entrée intitulée "My first check" :
    - Ia modifier ainsi :
      - *Name* : Instances Backup
      - *Slug* : instances-backup
      - *Tag* : bkp-srv
      - *Description* : Sauvegardes des instances de l'infra du SINP AURA (web-srv, dbsrv) sur le datacenter de Londres.
    - Cliquer ensuite sur la "Period" et configure la :
      - Period : 1 day
      - Grace time : 5 hours
  - cliquer ensuite sur "Add Check" pour configurer la vérification des sauvegardes de Grafana :
    - Name : Grafana Backup
    - Slug : grafana-backup
    - Tag : bkp-srv
    - Schedule : cron
    - Cron Expression : 1 0 1 \* \* (vérifier dans le fichier Cron sur le serveur bkp-srv)
    - *Time Zone* : Europe/Paris
    - Grace Time : 1 hour

## Créer une nouvelle "integration" : Telegram

- Se connecter sur le site : https://healthcheck.<domaine-sinp>
  - Utiliser le login et le mot de passe du super utilisateur créé précédemment
- Dans l'onglet "INTEGRATIONS" :
  - cliquer sur l'intégration "unnamed" de type "Email" et la configurer ainsi : Name : Email @ AdminSys
    - Ensuite, cliquer sur le bouton "Test" qui apparaît au survol de l'intégration.
    - Vérifier la bonne réception de l'email.
  - Dans la section "Add More" cliquer sur le bouton "Add Integration" en face de l'entrée Telegram
    - Suivre les indications fournies et cliquer sur l'option "Joindre un groupe".
    - Accepter d'ouvrir Telegram Descktop, la commande /start sera inscrite automatiquement dans le groupe et afficher un lien à suivre
    - Cliquer sur le lien pour accepter de joindre l'outil Healtcheck à Telegram.
    - Renommer l'intégration en cliquant sur "unamed" :
      - SINP AURA : "Telegram Biodiv'AURA ALERT"

- SINP PACA : "Telegram Silene ALERT"
- Survoler l'intégration et cliquer sur le bouton "Test" qui apparait.
  - Vérifier que vous avez bien reçu un message dans le groupe Telegram du SINP.

From: https://wiki-sinp.cbn-alpin.fr/ - CBNA SINP

Permanent link:

https://wiki-sinp.cbn-alpin.fr/serveurs/installation/web-srv/docker-healthcheck?rev=1705671602

Last update: 2024/01/19 13:40

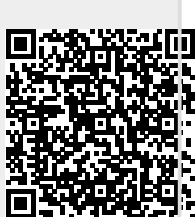